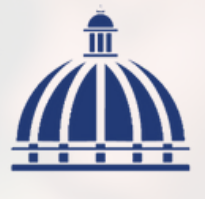

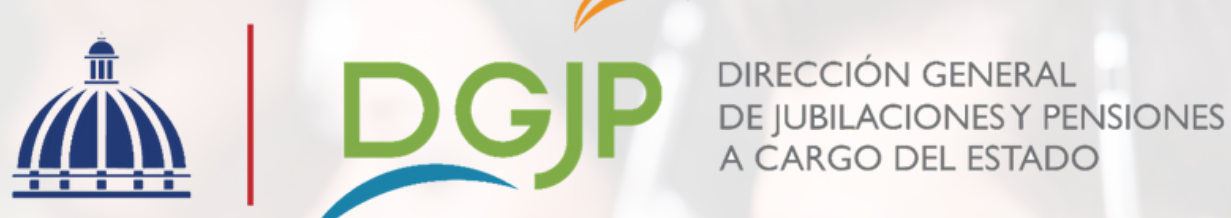

## Instructivo de uso para generar "Certificación de Pensión"

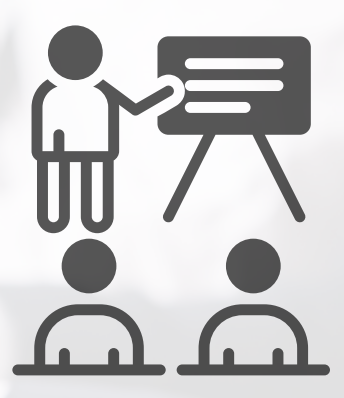

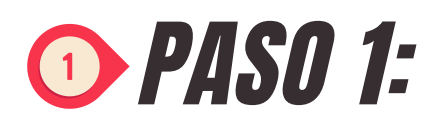

Ingresar a la página web de la Dirección General de Jubilaciones y Pensiones a Cargo del Estado: <u>https://www.dgjp.gob.do/</u>.

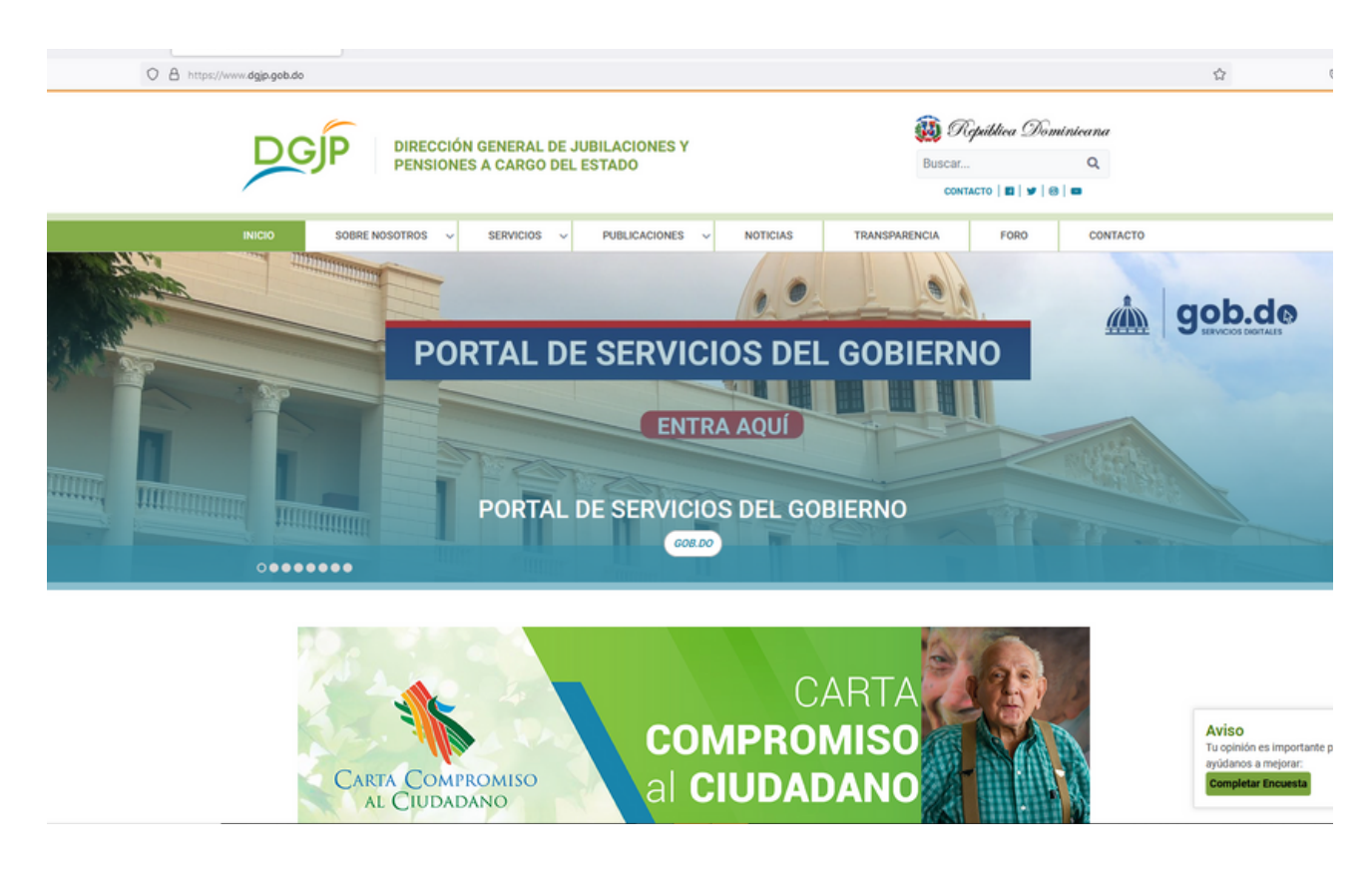

![](_page_2_Picture_1.jpeg)

Hacer click en la pestaña de **"Servicios"** y en la lista de opciones elegir **"Todos los servicios"**.

![](_page_2_Picture_3.jpeg)

![](_page_3_Picture_1.jpeg)

Buscar dentro de las opciones de **Servicios** el apartado de **"Solicitud de Certificaciones de Pensión y No Pensión"** y hacer click en **"Ver más**".

![](_page_3_Picture_3.jpeg)

![](_page_4_Picture_1.jpeg)

## Luego hacemos click en "Solicitar Servicio".

| ← → ♂ = dgip.geb.do/servicios/solicitud-de-cer | trificaciones-de-pension-y-no-pension/                       | AL DE JUBILACIONES Y<br>SO DEL ESTADO                                                                                    | (iii) República Dominicana<br>Buscar                                                                                                  |                                      | * D 0 6 |
|------------------------------------------------|--------------------------------------------------------------|----------------------------------------------------------------------------------------------------|----------------------------------------------------------------------------------------------------|--------------------------------------|---------|
| INIC                                           | SOBRE NOSOTROS V SERVICIO                                    | PUBLICACIONES ~                                                                                                    | NOTICIAS TRANSPARENCIA                                                                                                    | FORO CONTACTO                        |         |
| INICIO >                                       | SERVICIOS > SOLICITUD DE CERTIFICACIONES DE PENSIÓN          | I Y NO PENSIÓN                                                                                                    |                                                                                                    |                                      |         |
| ۲                                              | SERVICIOS                                                    |                                                                                                    |                                                                                                    |                                      |         |
| ACCE                                           | ESO EN LÍNEA<br>SIÓN POR ANTIGÜEDAD                          |                                                                                                    | Solicitud de Certificaciones de Pensión<br>y no Pensión                                                                               |                                      | n       |
| PENS                                           | SIÓN POR DISCAPACIDAD<br>USIONES A NÓMINA DE PENSIONES (SIN) |                                                                                                    | « SOLICITAR SERVICIO »                                                                                                    |                                      |         |
| PENS                                           | SIÓN DE SOBREVIVENCIA CÓNYUGE                                |                                                                                                    |                                                                                                    |                                      |         |
| PENS                                           | SIÓN DE SOBREVIVENCIA UNIÓN DE HECHO                         | Horario de Prestación<br>Via MER: 24 Iouza 7 data a la semana.<br>Presendat: de Junes a viennes, de EGO A M a<br>400 PM. | Listiani<br>Tiempo de Realización<br>Via WEE: De 1 a 5 minutos.<br>Presencial: Errer 19 30 minutos, de acuerdo<br>al orden de Impara. | ć                                    |         |
| PENS                                           | SIÓN DE SOBREVIVENCIA HIJOS                                  |                                                                                                    |                                                                                                    | Ş                                    |         |
| PENS                                           | SIÓN DE SOBREVIVENCIA PADRES                                 |                                                                                                    |                                                                                                    | Costo<br>Orahuito.                   |         |
| VER                                            | TODOS LOS SERVICIOS                                          |                                                                                                    |                                                                                                    |                                      |         |
|                                                |                                                              | Descripción del Servicio<br>Este servicio permite a los pensionad                                                        | dos activos generar una certificación oro                                                                                             | linaria de su pensión. De igual form | ia,     |

![](_page_5_Picture_1.jpeg)

Procedemos a elegir la opción de "Certificación de Pensión".

![](_page_5_Picture_3.jpeg)

2023 @ Gestion Servicio al Ciudadano - GSC(1.20231212.514) = https://servicios-ciudadano.hacienda.gob.do/gsc = Todos los derechos reservados.

![](_page_6_Picture_1.jpeg)

Llenar los campos: **Número de cédula y el Código de Pensionado** y luego hacer click en **"Imprimir"**, generándose así la certificación en formato PDF.

![](_page_6_Picture_3.jpeg)

2023 © Gestion Servicio al Ciudadano - GSC(1.20231212.514) - https://servicios-ciudadano.hacienda.gob.do/gsc - Todos los derechos reservados.

![](_page_7_Picture_0.jpeg)

DIRECCIÓN GENERAL DE JUBILACIONES Y PENSIONES A CARGO DEL ESTADO

Av. 27 de Febrero #17-19, Ensanche Miraflores. Santo Domingo, R.D. Tel.: (809) 687-2222 | www.dgjp.gob.do